# MTV-64G5DH POWER ZOOM CAMERA INSTRUCTION

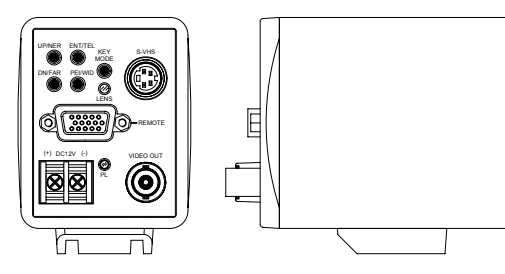

## **SPECIFICATION**

| MODE NO.              | MTV-64       | G5DHN                               | MTV-64G5DHP                                       |
|-----------------------|--------------|-------------------------------------|---------------------------------------------------|
| TV SYSTEM             | N            | SC                                  | PAL                                               |
| IMAGE SENSOR          |              | 1/4-inch CCD                        | Image Sensor                                      |
| CCD TOTAL PIXELS      | ~ 4          | 10K                                 | ~ 470K                                            |
| SCANNING SYSTEM       | 525 lines, 6 | 60 fields/sec                       | 625 lines, 50 fields/sec                          |
| SYNC SYSTEM           |              | Internal /                          | VD-Lock                                           |
| MINIMUM ILLUMINATION  |              | 0.07 Lux @ F                        | 1.6 AGC on B/W                                    |
| RESOLUTION            |              | 520                                 | TVL                                               |
| S/N RATIO             | 48dB(MIN)/   | 52dB(TYP) (AG                       | C OFF,r=1,APC OFF,Y-OUT)                          |
| WHITE BALANCE         |              | ATW / AWB / FIX                     | (Zero color rolling)                              |
| WHITE BALANCE RANGE   |              | 3200 ~ 9                            | 9600 °K                                           |
| B.L.C. FUNCTION       |              | Super BLC,4                         | 8 zone BLC                                        |
| GAMMA CORRECTION      |              | 0.45                                | 5/1                                               |
| AGC                   |              | AUTO (18                            | 3dB max)                                          |
| ALC                   |              | AUTO                                | / FIX                                             |
| IMAGE NEGATIVE        |              | Select by C                         | OSD menu                                          |
| MONTION DETECT        |              | 48 zone (se                         | elect by OSD)                                     |
| FREEZE FUNCTION       |              | Alarm in trigger o                  | or Select by OSD                                  |
| CROSS LINE            | ON/OFF       | Select by OSD menu                  | u (position adj. by software)                     |
| ELECTRONIC SHUTTER    | AES : 1/     | 60(1/50) ~ 1/120,000                | sec. / MANUAL: 8 step                             |
|                       | 22X          | optical ZOOM LENS                   | ,F1.6~3.8,f=4.0~88.0mm                            |
| LENS                  | Diagonal     | VV(                                 | $57^{\circ}38$ / $1(2^{\circ}50)$                 |
|                       | Hor.         | VV(                                 | $47^{\circ}31$ / $1(2^{\circ}16)$                 |
| 70014                 | Ver.         | )VV                                 | 30° 32) / I(I° 42)                                |
|                       |              |                                     |                                                   |
| FOCUS                 |              | Auto / M                            | vianuai                                           |
| POSITION              |              | 64 Position (2                      | Zoom , Focus)                                     |
| VIDEO OUTPUT          | (            | Composite & Y/C outp                | out 1.0Vp-p at 75 ohm                             |
| CONTRAL FUNCTION      | RS-232C / F  | OSD control<br>S-485(selectable , o | ,Dry Switch ,<br>nly one active / preset RS-232C) |
| OSD LANGUAGE SELECT   |              | ENGLISH / CHINESS                   | S_Simp / JAPANESE                                 |
| OPERATION TEMPERATURE |              | -10℃ T                              | O 50°C                                            |
| OPERATIONAL HUMIDITY  |              | within 8                            | 5% RH                                             |
| POWER SUPPLY          |              | DC12V±1V                            | / 3.6W(Max)                                       |
| DIMENSIONS            |              | 120 mm (L) X 59 mi                  | m (W) X 80 mm (H)                                 |
|                       |              |                                     |                                                   |

 $\ast\,\mbox{The specifications}$  and appearance of the product may changed without notice. Dimension (Unit : mm)

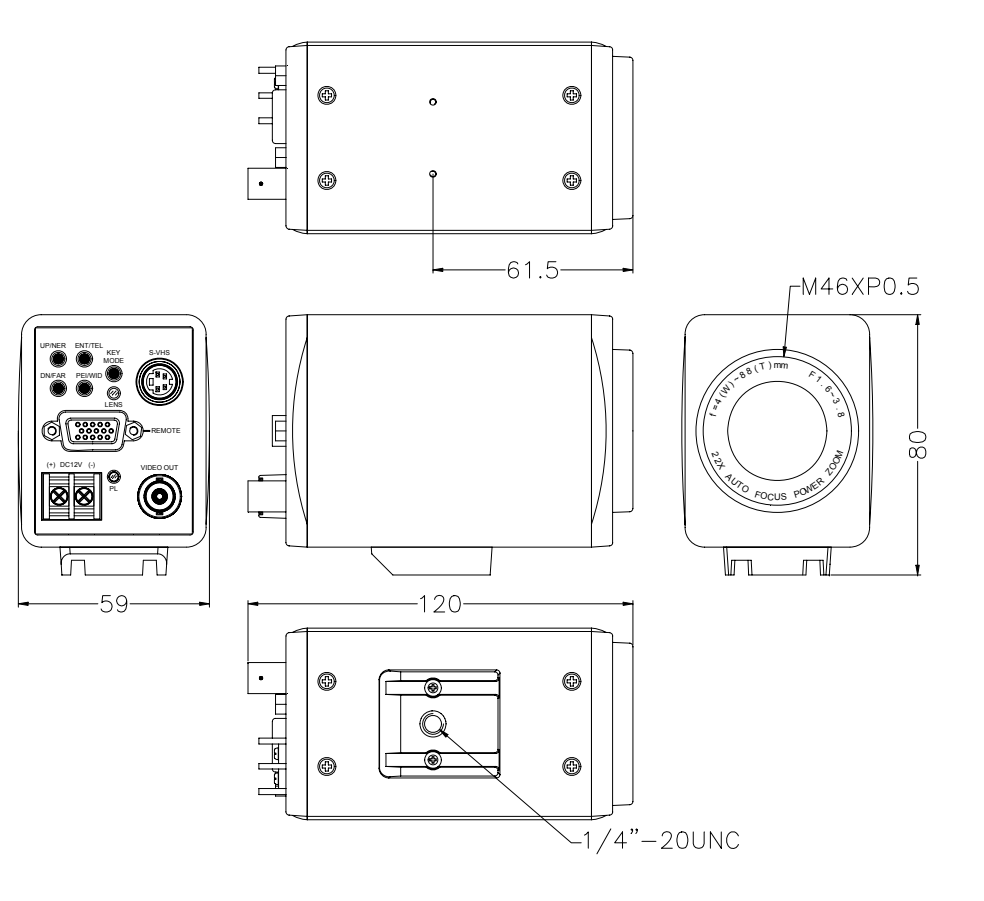

CONNECTOR

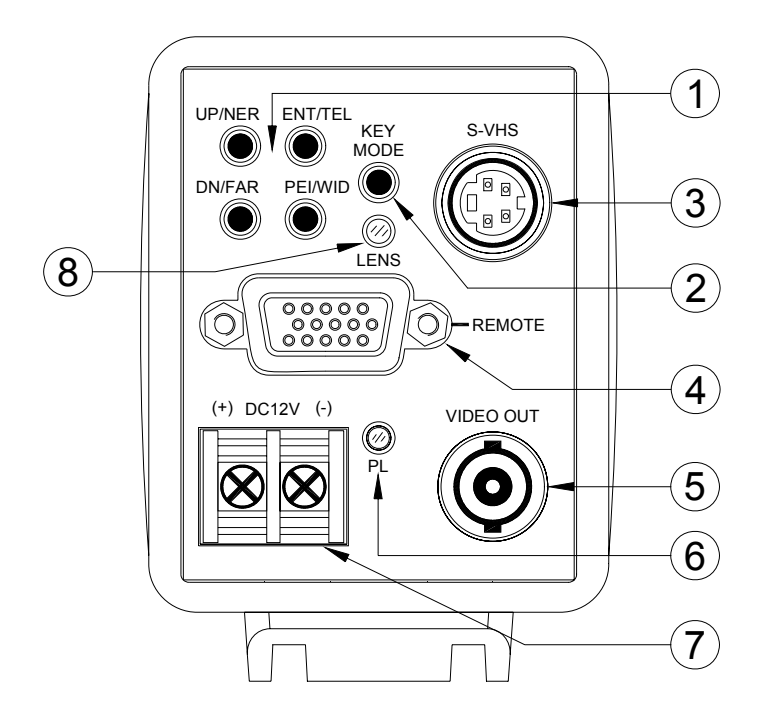

# REAR PANEL

- [1] FUNCTION SWITCH : OSD or LENS-CONTROL ues, select by KEY MODE SW  $\circ$
- [2] KEY MODE SW : switch FUNCTION SWITCH to OSD or LENS-CONTROL use  $\circ$
- [3] S-VHS : S-Video output (Y/C output) •
- [4] REMOTE : 15Pin Dsub CONNECTOR

| P01                             | TXD           | P06   | GND       | P11 | ZOOM(-)  |  |  |  |  |  |  |  |  |  |
|---------------------------------|---------------|-------|-----------|-----|----------|--|--|--|--|--|--|--|--|--|
| P02                             | RYD           | P07   | GND       | P12 | ZOOM(+)  |  |  |  |  |  |  |  |  |  |
| P03 H-REV. P08 GND P13 FOCUS(+) |               |       |           |     |          |  |  |  |  |  |  |  |  |  |
| P03 H-REV, P08 GND P13 FOCUS(+) |               |       |           |     |          |  |  |  |  |  |  |  |  |  |
| P04                             | ALARM-IN      | P09   | V-REV.    | P14 | FOCUS(-) |  |  |  |  |  |  |  |  |  |
| P05                             | IRIS(-)       | P10   | IRIS(+)   | P15 | +12V     |  |  |  |  |  |  |  |  |  |
| P7-G                            | ND only for R | S-232 | Interface |     |          |  |  |  |  |  |  |  |  |  |

[5] VIDEO OUT : Composite Video outputo

[6] PL : LED to indicate power on.

[7] POWER INPUT : SCREW TERM. For Power input.

[8] LENS : LED to indicate FUNCTION SWITCH is use for LENS-CONTROL  $\circ$  REMOTE CONNECTOR REFERENCE

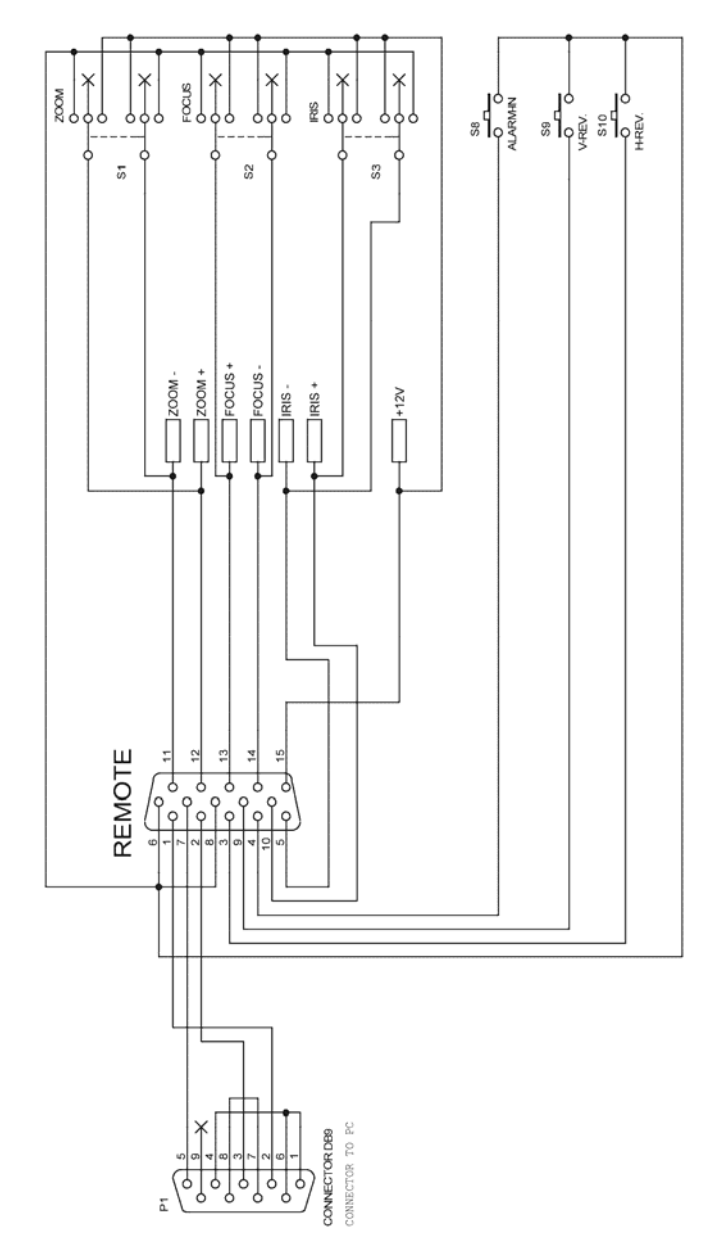

## **OSD FUNCTION SPECIFICATIO**

[DOWN] : DOWN & LEFT MOVE KEY

#### [ENTER] : ENTER KEY

[PRI] : PRE CONFIRM KEY

Push [ENTER] key 2sec. to get Into the MAIN menu.

Push [PRI] key 2sec. to leave menu. If pushed [PRI] key, all set parameter data will be abandoned and return back to the previous menu page, this will occur while setting the parameter and without push [ENTER] key. Push [UP], [DOWN] Two key at one time, screen will show COLOR BAR, want to recover normal display,

Push again [UP], [DOWN] Two key at one time, screen will recover normal display

#### MAIN-PAGE

|               |   | : |   | : | :  | -  |   |   |      |      |   |   | : | : | : | : | : | : | : | : |
|---------------|---|---|---|---|----|----|---|---|------|------|---|---|---|---|---|---|---|---|---|---|
| $\rightarrow$ | I | R | 1 | S |    |    |   |   |      |      |   |   | - |   |   |   |   |   |   |   |
|               | В | L | С |   | :  | -  |   |   |      | :    |   | : | 2 |   | : |   |   | : |   |   |
|               | А | G | С | · | S  | Е  | N | S |      |      |   |   |   |   |   |   |   | : | - | : |
| -             | С | 0 | Ľ | 0 | R  | -  |   |   |      |      | : |   | : | : | : |   |   | : | : |   |
|               | A | Р | С | : | :  | :  | : | : |      |      | : | : | : |   |   |   | : | : | : |   |
|               | L | Έ | N | S | :  | :  |   |   |      |      |   |   | : |   |   |   |   | : | : | : |
|               | R | Έ | V |   | :  | :  |   |   |      |      |   |   |   |   | : |   |   | : | : |   |
|               | Ρ | 0 | S | 1 | Τ  | -1 | 0 | Ν |      |      |   |   |   |   |   |   |   | : | : |   |
| :             | Ī | D |   |   | :  |    |   |   |      |      |   |   |   |   |   |   |   |   | : |   |
|               | Ρ | R | Έ | S | ΞE | T  |   |   |      |      |   |   |   |   |   |   |   |   |   |   |
|               |   |   |   | 1 | 1  | 1  |   |   | <br> | <br> |   |   |   |   |   |   | 1 | 1 |   | 1 |

#### NEXT PAGE

|           |            |   |            |   | _ |   |   |   |   |     |   |   |   |   | _ |   |  |
|-----------|------------|---|------------|---|---|---|---|---|---|-----|---|---|---|---|---|---|--|
|           | <u> </u>   |   | :<br>:<br> |   |   |   |   |   |   |     |   |   |   |   |   |   |  |
| → M A R K | : :        | - |            | - | - | - | - | - | - | -   | - |   | - | - |   | - |  |
| GAMM      | :A :       | : | ÷          | : |   | : | : |   | : | 200 | : | : | : | : |   | : |  |
| POWE      | R          | 0 | N          |   |   |   |   |   |   |     |   |   |   |   |   |   |  |
| ΜΟΤΙ      | :0 IN      |   | :          |   |   |   |   |   |   |     |   |   |   |   |   |   |  |
| MASK      |            |   |            | : |   |   |   |   |   |     |   |   |   |   |   |   |  |
| OSD       |            |   | <u>.</u>   |   |   |   |   |   |   |     |   |   |   |   |   |   |  |
| ZOOM      | :+ :A      | F | :          |   |   |   |   |   |   |     |   |   |   |   |   |   |  |
| LANG      | U A        | G | E          |   |   |   |   |   |   |     |   |   |   |   |   |   |  |
| СОММ      | <u>. 1</u> | D |            |   |   |   |   |   |   |     |   |   |   |   |   |   |  |
|           |            |   | :          |   |   |   |   |   |   |     |   |   |   |   |   |   |  |
|           |            |   | 1          |   |   | 1 |   | 1 | 1 | 1   |   | 1 |   |   | 1 |   |  |

Push [ENTER] 2 senc, get into the main menu

There are 19 items on the main menu, by up / down key to select item and push [ENTER] key to get into sub-item menu.

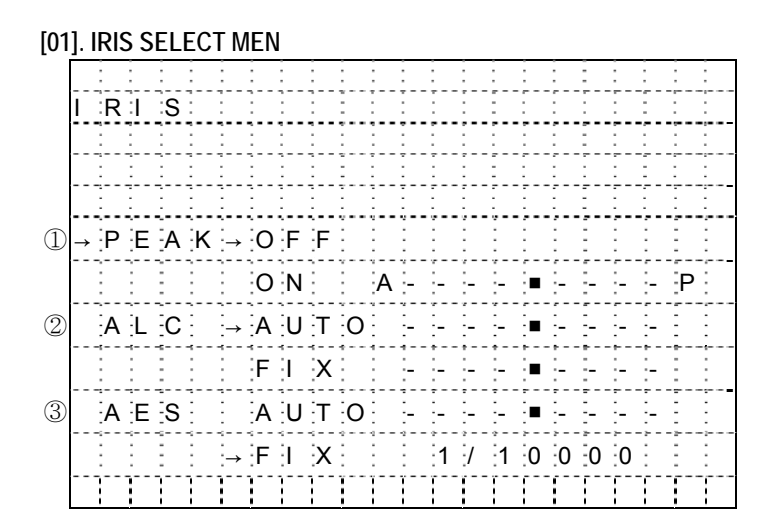

This is used to control the iris & shutter speed of the lens. It included 3 items "PEAK", "ALC", "AES".

- $\bigcirc$   $\square$   $\square$  PEAK<sub>J</sub> is used to control the reaction of auto iris, which is based on the average light of picture signal or the light rate of the peak.
- O  $\ulcorner$  ALC  $\lrcorner$  is used to select AUTO or FIX. Adjust IRIS level
- $(\texttt{3} \ ^{\lceil}\mathsf{AES} \lrcorner$  is used to select electronic shutter be AUTO or FIX function, at AUTO mode can be adjust

AES level, at FIX mode can be selector shutter speed at below, [OFF] , [1/100sec] , [1/250sec] ,

[1/500sec] , [1/1000sec] , [1/2000sec] , [1/4000sec] , [1/10000sec] After setting, push [PRI] key to go back to the main menu page.

#### [02]. BLC SELECT MENU

|               | _     | _               | _                                 | _                                       |                                             | _                                               | _                                                                 | _                                                 | _                                                   | _                                                     | _                                                     | _                                                                                                   | _                                                                                                    | _                                                                                                    | _                                                                                                    | _                                                                                                    | _                                                       | _                                                                               | _                                                                       | _                                                         |                                                                           |                                                                               |
|---------------|-------|-----------------|-----------------------------------|-----------------------------------------|---------------------------------------------|-------------------------------------------------|-------------------------------------------------------------------|---------------------------------------------------|-----------------------------------------------------|-------------------------------------------------------|-------------------------------------------------------|----------------------------------------------------------------------------------------------------|----------------------------------------------------------------------------------------------------|----------------------------------------------------------------------------------------------------|----------------------------------------------------------------------------------------------------|----------------------------------------------------------------------------------------------------|---------------------------------------------------------|---------------------------------------------------------------------------------|-------------------------------------------------------------------------|-----------------------------------------------------------|---------------------------------------------------------------------------|-------------------------------------------------------------------------------|
|               | 2     | 2               | 2                                 | 1                                       | 2                                           | 2                                               |                                                                   |                                                   |                                                     | -                                                     | :                                                     |                                                                                                    |                                                                                                    |                                                                                                    | :                                                                                                    |                                                                                                    |                                                         | :                                                                               |                                                                         |                                                           |                                                                           |                                                                               |
| В             | îL.   | С               | :                                 | :                                       | :                                           | :                                               | :                                                                 |                                                   | :                                                   | :                                                     | :                                                     | :                                                                                                   |                                                                                                    |                                                                                                    | :                                                                                                    | :                                                                                                    |                                                         | :                                                                               |                                                                         |                                                           |                                                                           |                                                                               |
|               | :     | :               | :                                 | :                                       | :                                           | :                                               |                                                                   |                                                   |                                                     |                                                       | :                                                     |                                                                                                    | :                                                                                                    |                                                                                                    | :                                                                                                    | :                                                                                                    |                                                         |                                                                                 | :                                                                       |                                                           |                                                                           |                                                                               |
|               | :     | :               |                                   | :                                       | :                                           | :                                               | :                                                                 | :                                                 | :                                                   | :                                                     | :                                                     | :                                                                                                   | :                                                                                                    |                                                                                                    |                                                                                                    |                                                                                                    |                                                         | :                                                                               |                                                                         |                                                           |                                                                           |                                                                               |
|               | :     | :               | :                                 | :                                       | :                                           | :                                               | :                                                                 |                                                   |                                                     |                                                       | :                                                     |                                                                                                    | :                                                                                                    |                                                                                                    | :                                                                                                    | :                                                                                                    |                                                         |                                                                                 |                                                                         |                                                           |                                                                           |                                                                               |
|               |       | :               |                                   |                                         | :                                           | :                                               |                                                                   |                                                   |                                                     |                                                       |                                                       |                                                                                                    |                                                                                                    |                                                                                                    |                                                                                                    |                                                                                                    |                                                         |                                                                                 |                                                                         |                                                           |                                                                           |                                                                               |
|               |       | -               |                                   |                                         |                                             | :                                               |                                                                   |                                                   |                                                     | -                                                     |                                                       |                                                                                                    |                                                                                                    |                                                                                                    |                                                                                                    |                                                                                                    |                                                         |                                                                                 |                                                                         |                                                           |                                                                           |                                                                               |
| $\rightarrow$ | 0     | F               | F                                 |                                         |                                             |                                                 |                                                                   |                                                   |                                                     |                                                       | -                                                     |                                                                                                    |                                                                                                    |                                                                                                    |                                                                                                    |                                                                                                    |                                                         |                                                                                 | -                                                                       |                                                           |                                                                           |                                                                               |
|               | 0     | N               |                                   | :                                       | :                                           | :                                               |                                                                   | :                                                 | :                                                   | ;<br>:                                                | :                                                     | :                                                                                                   | <br>:                                                                                                   | · ·                                                                                                    | :                                                                                                    | :                                                                                                    | <br>:                                                   | :                                                                               |                                                                         |                                                           |                                                                           |                                                                               |
|               | _→    | A               | R                                 | E                                       | Α                                           |                                                 |                                                                   |                                                   |                                                     |                                                       |                                                       |                                                                                                    |                                                                                                    |                                                                                                    |                                                                                                    |                                                                                                    |                                                         |                                                                                 | -                                                                       |                                                           |                                                                           |                                                                               |
|               |       | S               | E                                 | N                                       | S                                           |                                                 | Ľ                                                                 | 0                                                 | W                                                   |                                                       |                                                       | -                                                                                                   |                                                                                                    |                                                                                                    |                                                                                                    | -                                                                                                    | -                                                       | -                                                                               | -                                                                       | Н                                                         | 1                                                                         |                                                                               |
|               |       |                 |                                   |                                         |                                             |                                                 |                                                                   |                                                   |                                                     | <br>                                                  |                                                       |                                                                                                    | (<br>                                                                                                   |                                                                                                    |                                                                                                    |                                                                                                    |                                                         |                                                                                 |                                                                         |                                                           |                                                                           |                                                                               |
|               | B<br> | B L<br>→ 0<br>0 | B L C<br>→ O F<br>O N<br>→ A<br>S | B L C<br>→ O F F<br>O N<br>→ A R<br>S E | B L C<br>→ O F F<br>O N<br>→ A R E<br>S E N | B L C<br>→ O F F<br>O N<br>→ A R E A<br>S E N S | $B L C$ $\rightarrow O F F$ $O N$ $\rightarrow A R E A$ $S E N S$ | B L C<br>→ O F F<br>O N<br>→ A R E A<br>S E N S L | B L C<br>→ O F F<br>O N<br>→ A R E A<br>S E N S L O | B L C<br>→ O F F<br>O N<br>→ A R E A<br>S E N S L O W | B L C<br>→ O F F<br>O N<br>→ A R E A<br>S E N S L O W | $B \ L \ C$ $\rightarrow O \ F \ F$ $O \ N$ $\rightarrow A \ R \ E \ A$ $S \ E \ N \ S \ L \ O \ W$ | $B \ L \ C$ $\rightarrow O \ F \ F$ $O \ N$ $\rightarrow A \ R \ E \ A$ $S \ E \ N \ S \ L \ O \ W$ $-$ | $B \ L \ C$ $\rightarrow O \ F \ F$ $O \ N$ $\rightarrow A \ R \ E \ A$ $S \ E \ N \ S \ L \ O \ W \ - \ -$ | $B \ L \ C$ $\rightarrow O \ F \ F$ $O \ N$ $\rightarrow A \ R \ E \ A$ $S \ E \ N \ S \ L \ O \ W \ - \ - \ - \ \bullet$ | $B \ L \ C$ $\rightarrow O \ F \ F$ $O \ N$ $\rightarrow A \ R \ E \ A$ $S \ E \ N \ S \ L \ O \ W$ $ \bullet$ | B L C<br>→ O F F<br>O N<br>→ A R E A<br>S E N S L O W ■ | $B L C$ $\rightarrow O F F$ $O N$ $\rightarrow A R E A$ $S E N S L O W \bullet$ | $B L C$ $\rightarrow O F F$ $O N$ $\rightarrow A R E A$ $S E N S L O W$ | B L C<br>→ O F F<br>O N<br>→ A R E A<br>S E N S L O W • • | $B L C$ $\rightarrow O F F$ $O N$ $\rightarrow A R E A$ $S E N S L O W H$ | $B L C$ $\rightarrow O F F$ $O N$ $\rightarrow A R E A$ $S E N S L O W P H I$ |

This is used to control "BLC" (Back Light Compensation),

Selector 「ON」 has 2 sub-items: 「AREA」, 「SENS」.

- C AREA : 48 BLC zones can be set separatly. According to the mask area (BLC zone) signal to decide the iris and shutter speed.
- 3 <sup> $\Gamma$ </sup>SENS<sub>J</sub> : Is used to enhance the BLC effect.

After setting, push [PRI] key to go back to the main menu page.

[03]. AGC, SENS SELECT MENU

|    | - |   |   |   |    |   |    |    |   |    |               |   |   |   |    |    |    |   |   |   |   |   |   |   |
|----|---|---|---|---|----|---|----|----|---|----|---------------|---|---|---|----|----|----|---|---|---|---|---|---|---|
|    |   | : | : | : | :  | : | :  | :  | : | :  | :             |   | : | : |    | :  | :  | : | : | - |   |   | : | : |
|    |   | A | G | С | ÷. | S | ΞE | N  | S |    |               |   |   |   |    |    |    |   | : | : | : | : |   | : |
|    |   | : |   |   |    |   |    |    |   | -  | :             |   |   |   |    |    |    |   |   |   |   |   |   |   |
| D  |   | : | F | r | е  | е | Z  | е  | : | :  | :→            | F | i | е | 1  | d  | :  |   |   | : |   | : |   | : |
|    |   | : |   | : | :  | : | :  | :  | : |    | :             | F | r | а | m  | е  | :  |   |   |   |   |   |   | : |
| 2) | _ | ÷ | F | r | :е | е | z  | Зe | : | :  | :→            | 0 | F | F | :  | :  | :  |   |   |   |   |   |   | : |
|    |   |   |   |   |    |   |    |    |   |    |               | 0 | N |   |    |    |    |   | : | : |   |   |   |   |
| 3) |   | : | Р | r | i  | 0 | r  | i  | t | y  | $\rightarrow$ | А | G | С |    | :  | :  |   |   | : |   |   |   | : |
|    |   | : |   | : |    |   | 2  |    | 2 |    |               | S | E | N | S  |    |    |   |   | : |   |   | : | : |
| 4) |   | : | A | G | С  | - | :  |    | Α | U  | Т             | 0 |   | - | -  | -  | -  |   | - | - | - | - | - | - |
| 5  |   | : | S | Е | N  | S | :  | :  | Α | :U | T             | 0 |   | - | :- | :- | :- |   | - | - | - | - |   | : |
|    |   |   | 1 | 1 |    | 1 | 1  | I  |   |    | -             |   |   |   |    |    |    |   |   |   |   |   |   |   |

- $(1) \ \ulcorner \mathsf{FREEZE} \ \_ \ \mathsf{type} \ \vdots \ \mathsf{can} \ \mathsf{be select} \ \mathsf{freeze} \ \mathsf{image} \ \mathsf{is} \ \ulcorner \ \mathsf{Field} \ \_ \ \mathsf{or} \ \ulcorner \ \mathsf{Frame} \ \_ \ \mathsf{display} \ \mathsf{mode}.$
- O  $\ulcorner$  FREEZE  $\_$  ON / OFF : ON (Freeze) / OFF(Unfreezef).
- $\textcircled{3} \ \ulcorner$  Priority  $\lrcorner$  : Select priority is AGC or SENS
- ④ 「AGC 」: To adjust auto gain control, 0dB, 2.25dB, 4.5dB, 6.75dB, 9dB , 11.25dB , 13.5dB , 15.75dB , 18dB, 9 steps adjustable.
- ⑤「SENS」: For low light application: 0 Frame , 6 Frame , 12 Frame , 16 Frame , 18 Frame , 22 Frame , 24 Frame , 30 Frame , 36 Frame , 9 steps adjustable.

After setting, push [PRI] key to go back to the main menu page.

#### [04]. COLOR SELECT MENU

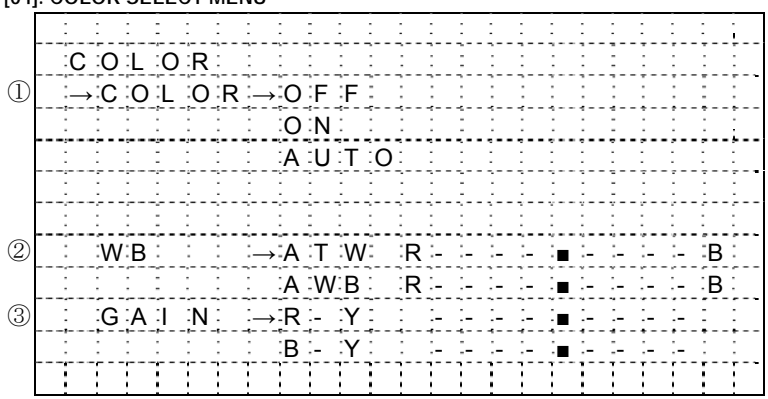

This is used to control the color ON/OFF and white balance and the gain rate of RED & BLUE color.

- $\textcircled{1}\ ^{\mathsf{\Gamma}}\mathsf{COLOR}\lrcorner$  selector : OFF is monochrome image , ON is normal color image , AUTO is at low light AGC up, display image will be auto change to monochrome image.
- ② 「WB」 White balance control: ATW is Auto trace white balance,can be adjust offset level. AWB is One

push white balance. Push [ENTER] key <sup>「</sup>AWB」 will start flicker, until flicker stop it will lock the current color temperature at the same time.

 $(3)\ ^{\Gamma}GAIN_{J}$  : The gain rate of R-Y & B-Y can be adjusted separately. After setting, push [PRI] key to go back to the main menu page.

#### [05]. APC SELECT MENU

|         |              | ÷.          |    |    |     |     |                  |     | -            |                |   |   |         |   |   |            |          |      |      |      |                    |                |   |    |
|---------|--------------|-------------|----|----|-----|-----|------------------|-----|--------------|----------------|---|---|---------|---|---|------------|----------|------|------|------|--------------------|----------------|---|----|
|         |              |             |    |    |     |     |                  |     |              |                |   |   |         |   |   |            |          |      |      |      |                    |                |   |    |
|         | :A           | <u>ا:</u> ۱ | P  | :C |     |     | :                |     | :            |                | : | : |         |   |   |            | :        | -    | :    |      |                    |                | - |    |
|         | 125          | - 71        |    |    |     |     |                  | · : |              |                |   |   | <u></u> |   |   |            | <u>.</u> |      |      |      |                    |                |   | !  |
|         |              |             |    |    |     |     |                  |     |              |                |   |   |         |   |   |            |          |      |      |      |                    |                |   |    |
|         | ÷            | ÷           |    | -  | -   | -   | -                | -   | -            | -              | - | - | -       | - | - | -          | -        | -    | -    |      | -                  | -              | - | ÷  |
|         |              |             |    |    |     |     |                  |     |              |                | ÷ | ÷ |         |   |   |            |          |      |      |      |                    |                |   | !  |
|         | ÷            | -           |    |    |     |     |                  |     | -            |                | • |   |         |   | • |            |          |      |      |      |                    |                |   | •  |
|         |              |             |    |    |     |     |                  |     |              |                |   |   |         |   |   |            |          |      |      |      |                    |                |   |    |
|         |              |             |    |    |     |     |                  |     | <del>-</del> |                |   |   |         |   |   |            |          |      |      |      |                    |                |   | !  |
|         | 1            | - 2         |    |    |     |     |                  |     | -            |                |   |   |         |   |   |            |          |      |      |      |                    |                |   |    |
|         |              |             |    |    |     |     |                  |     |              |                |   |   |         |   |   |            |          |      |      |      |                    |                |   |    |
|         | - ÷ -        |             |    |    |     |     |                  |     |              |                |   |   |         |   |   |            |          |      |      |      |                    |                |   | ł  |
|         | 1            | - 2         |    |    | :   | :   | :                | : : | -            |                | : |   | :       |   | : |            | :        |      | :    |      | :                  | :              | : | :  |
|         | 121          | 1.1         | 17 |    | 0   | •   | 1                | -NI |              |                |   |   |         |   |   |            |          |      |      |      |                    |                |   |    |
| 1.      |              | →.I         |    |    | .0  | .A  | • I<br>• • • • • | .IN |              | . <del>-</del> | ; |   |         | ; |   | . <b>.</b> | ;        | <br> | <br> | <br> | . <del>-</del><br> | . <del>-</del> |   |    |
| )       | ÷            | -           | V  | •  | G   | :A  | :1               | :N  |              | -              | - | - | -       | - | - |            | -        | -    | -    | -    | -                  | -              |   |    |
| ´   - · | - <u>1</u> - | - 71        | ·  |    | , Ť | , · |                  | ;   | ï            | r              | i | ï | r       |   |   |            |          |      |      |      |                    | r              |   | í- |
|         | 1            | 1           |    |    | !   | !   | !                |     | !            |                | : | ! |         |   |   | !          | !        | !    | !    |      |                    |                | ! | !  |

This is used to enhance the compensation of the picture quality.

①  $^{\mathsf{\Gamma}}\mathsf{H} \cdot \mathsf{GAIN} \lrcorner$  : Horizontal Compensation

②  $^{\Gamma}$ V • GAIN J : Vertical Compensation

After setting, push [PRI] key to go back to the main menu page.

#### [06]. LENS SELECT MENU

|   |    |       | -   |   |   |     | : | : | : | : | :  | 1 | : |   |   |               |   |   | : |   |   |   |   | - |
|---|----|-------|-----|---|---|-----|---|---|---|---|----|---|---|---|---|---------------|---|---|---|---|---|---|---|---|
|   | :  | E     |     | N | S | :   |   |   | : | : | :  | : |   |   | : | :             |   |   | : |   |   |   | : | : |
| 1 | :- | → C   | ) i |   | g | i   | t | а | 1 |   | Z  | 0 | 0 | М |   | $\rightarrow$ | 0 | F | F |   |   |   |   | : |
|   |    |       |     |   |   |     | : | : | : |   | :  |   | : |   |   |               |   |   |   |   |   |   |   | : |
| 2 | :  | Z     | 2   | 0 | 0 | M   |   |   | S | p | e  | е | d | : |   | :             | - | _ |   | - | - |   |   | : |
| 3 | :  | <br>F | . ( | 0 | С | :U  | S | : | S | р | е  | е | d |   |   |               |   | _ |   | - | - | : |   | : |
|   | :  | :     |     |   |   | 200 |   | : |   |   | :  | : | : | : |   | :             |   |   | : | : |   | : | : | : |
| 4 | :  | :Z    | 2:0 | 0 | 0 | M   | : | : | : | 2 | :W | 2 | D | Έ |   | :             | T | Е | Ľ | Έ |   | : |   | : |
| 5 | :  | ÷F    | : ( | 0 | С | ົບ  | S | : | : | : | :  | : | : | : | : | :             |   |   | : |   |   |   |   | : |
|   | :  | :_    |     | M | A | N   | U | A | Ľ | : | :1 | N | F |   | : | :             | N | Е | A | R |   |   |   | : |
|   |    |       |     | 4 | U | T   | 0 |   |   |   |    |   |   |   |   |               |   |   |   |   |   |   | : | : |
|   |    |       |     |   |   |     | - | 1 | - |   |    |   |   |   |   |               |   |   |   | 1 |   |   |   |   |

8-001-0610-D (A1)

This is used to control the montion of the lens, included "Digital ZOOM" ON/OFF and times set function.

- 1  $\mbox{Digital ZOOM}\mbox{}\mbox{}\m$
- O ZOOM Speed : Set the speed of the zoom.

④ 「ZOOM」:Lens ZOOM adjust WIDE / TELE

⑤ 「FOCUS」: AUTO / MANUAL setting

After setting, push [PRI] key to go back to the main menu page. [07]. REV. SELECT MENU

|   |                   |     | :  |     | :   | :  | :  |   | - |     | : |   | : |   |   |   |   |   | - | - | - | : |   |
|---|-------------------|-----|----|-----|-----|----|----|---|---|-----|---|---|---|---|---|---|---|---|---|---|---|---|---|
|   | <br>R             | Έ   | :V | :   | 577 | :  |    | : |   |     | : |   |   |   |   |   |   |   |   |   |   | : | : |
|   | <br>              | 200 |    | 200 |     |    |    |   |   | 200 |   |   |   |   | 2 |   |   |   |   |   |   |   |   |
| 1 | <br>$\rightarrow$ | P   | 0  | S   | î   | :/ | N  | E | G | А   |   |   |   |   |   |   |   |   |   | : |   |   |   |
|   |                   | :→  | P  | 0   | S   | :1 | :  | : |   | :   | : |   | : | : |   |   |   |   | - | - |   | : | : |
|   | <br>:             | :   | :N | ΞE  | G   | A  | :  | : |   | :   | : | : | : | : | : | : | : | : |   | : |   | : | : |
|   |                   |     | :  | :   | :   | ;  | :  | : |   | :   | : |   | : |   |   |   |   |   |   |   |   | : | : |
| 2 |                   | H   | ŀ  | R   | E   | V  | :  | 0 | F | F   | : |   | : |   |   | : |   | : |   |   |   |   | : |
|   |                   |     | :  | :   | :   |    | :  | 0 | N | :   | : |   | : |   | : |   | : |   |   |   |   | : |   |
| 3 | <br>              | :V  |    | R   | E   | ٠V | :→ | 0 | F | F   |   |   |   |   |   |   |   |   | - |   |   |   |   |
|   | <br>              | : . | :  | :   | 5   | :  |    | 0 | N | :   | : | : | : | : | : | : | : | : | : | : | : | : | : |
|   | <br>              | [ ] | [  | [   | [   |    |    | [ |   | 1   |   |   |   |   |   |   |   |   |   |   |   |   | [ |

This is used to select image  $\mbox{\sc Positive}\mbox{\sc and}\mbox{\sc Negative}\mbox{\sc &}\mbox{\sc Horizontal Reverse}\mbox{\sc and}\mbox{\sc Vertical Reverse}\mbox{\sc function.}$ 

- 1 [POSI/NEGA] : Image positive & negative select.
- ② 「H.REV」: Horizontal Reverse (Mirror) ON/OFF
- ③ 「V.REV」: Vertical Reverse (Up-side down) ON/OFF

After setting, push [PRI] key to go back to the main menu page.

#### [08]. POSITION SELECT MEMU

|     | _ |               |   |    |    |          |           |   |   |    |                     |     |     |   |      |      |            |          |       |   |        |        |   |   |
|-----|---|---------------|---|----|----|----------|-----------|---|---|----|---------------------|-----|-----|---|------|------|------------|----------|-------|---|--------|--------|---|---|
|     |   |               | : |    |    | :        | :         | : | : | 1  | :                   | :   |     | : |      |      |            |          |       |   |        |        |   |   |
|     |   | P             | 0 | S  | 1  | T        | :1        | 0 | N |    |                     | 2   | 2   | : |      | :    | :          |          | :     | : | :      |        | : | : |
| 1   |   | $\rightarrow$ | Α | Ľ  | Α  | R        | M         | : | N | 0  | :=                  | 0   | ?   | : |      |      | :          |          | :     | : | :      | :      |   |   |
| 2   |   | :             | F | r  | е  | е        | z         | е |   | 0  | F                   | F   | :   |   |      |      |            |          | :     | : | :      | :      |   | : |
| -   |   |               |   | :  | :  | :        | · · · · · |   |   | 0  | N                   |     |     |   | <br> |      | <br>-<br>- | <br>:    | <br>: |   | •<br>: | •<br>: | : | : |
| (3) |   |               | P | 0  | S  | 1        | T         | 1 | 0 | N  | 3                   | 377 | 277 |   | 2    |      |            |          | :     | : | :      | :      | : | : |
| 0   |   |               |   | N  | 0  | ;=<br>;= | 6         | 4 |   |    | 77                  | 27  | 27  | 2 | 2    |      |            |          | :     |   | :      | :      | : | : |
|     |   | :             |   | :7 | :0 | 0        | M         |   |   | S  | :n                  | е   | е   | d | 2    | :_   |            |          |       |   |        |        | : | : |
|     |   | :             | ÷ | F  | :0 | C        | :0        | S | : | S  | .г.<br>:р           | е   | е   | d | 2    | <br> |            | ,        |       |   | :      | :      | : | : |
|     |   | :             |   | :7 | 0  | 0        | M         |   |   | W  | - <u>r</u> -<br>':1 | D   | ÷F  | : | 2    | T    | F          | ;=-<br>: | F     | : |        | :      |   |   |
|     |   |               |   | F  | 0  | C        | :0        | S |   | :1 | N                   | F   | ;=  |   |      | N    | F          | A        | R     |   |        |        |   |   |
|     |   |               |   | -  | _  | _        | _         | _ |   |    |                     |     |     |   |      |      | _          |          |       |   |        |        |   |   |

# 

This is used to set <code>FALARM-INJ</code> function, either <code>FALARM</code> POSITIONJ or <code>FIMAGE</code> FREEZEJ .

(1)  $^{\Gamma}$  ALARM NO. J : Set alarm position(1~64), if set to (0) alarm position is not enable.

 $\textcircled{O} \ \ulcorner$  Freeze : Set ON mode,  $\ulcorner$  ALARM-IN . is freeze trigger input.

(3) <sup> $\Gamma$ </sup>POSITION  $_{\downarrow}$  : The alarm position have 64 steps (position) can be programed.

By this program,the zoom & focus may go to the exactly position where is programed. After setting, push [PRI] key to go back to the main menu page.

#### [09]. TITLE SELECT MENU

|   |   |               |         |    |    | -  |    |     |    |    |       |    |       |    |       |    |    |    |     |      |   |      |       |   |
|---|---|---------------|---------|----|----|----|----|-----|----|----|-------|----|-------|----|-------|----|----|----|-----|------|---|------|-------|---|
|   | : |               | :       | :  | :  | :  | :  | :   | :  | :  | :     | :  | :     | :  | :     | :  | :  | :  |     | :    | : | :    | :     | : |
|   | : | Т             | 1       | T  | Ľ  | ΞE | :  | :   | :  |    | :     |    |       |    |       | :  | :  |    | :   |      | : |      | :     | : |
| 1 |   | $\rightarrow$ |         |    |    | :  |    | :   |    |    | -     | -  |       |    |       |    |    |    |     |      |   |      |       | : |
| 2 |   |               | :<br>∴→ | 0  | :1 | 2  | :3 | :4  | :5 | :6 | :7    | 8  | :9    |    | <br>- |    | :  |    |     |      |   | :    | :     | : |
| - | : |               |         | A  | В  | С  | D  | Έ   | F  | G  | ΞĤ    | Ì. | :J    | K  | :L    | M  |    |    | :   |      |   | 2    |       | : |
|   |   |               | 2       | :N | 0  | P  | Q  | R   | S  | T  | :U    | V  | W     | Х  | Y     | Ζ  |    |    |     |      |   | 277  |       | : |
|   | : |               |         | а  | b  | С  | d  | е   | f  | a  | :h    | i  | i     | k  | 1     | m  |    |    |     |      |   |      |       | : |
|   |   |               |         | în | 0  | :p | a  | r   | S  | t  | iu    | :v | :w    | X  | :v    | z  |    |    |     |      |   |      |       |   |
|   |   |               |         |    |    |    | ;  | .,, |    |    | <     | >  |       | ·) |       | -1 | :{ | -} | . г | <br> |   | :*   | :/    | : |
| 3 | ; |               | :U      | P  |    |    |    |     |    |    | <br>: |    | <br>: |    |       |    |    |    |     |      |   | <br> | <br>: | ÷ |
|   | : |               | D       | 0  | W  | N: | :  | :   | :  | :  | :     | :  | :     | :  | :     | :  | :  | :  | :   |      | : | :    | :     | : |
|   |   |               | 1       | ł  | :  |    | ł  | l   | ł  | 1  |       | 1  |       |    |       |    |    |    |     |      | 1 |      |       | : |

This is used to set up the ID figures & position on the screen. (Title setting)

①TITLE start position selector.

②TITLE Character selector.

③TITLE display position UP or DOWN selector.

After setting, push [PRI] key to go back to the main menu page.

#### [10]. PRESET SELECT MENU

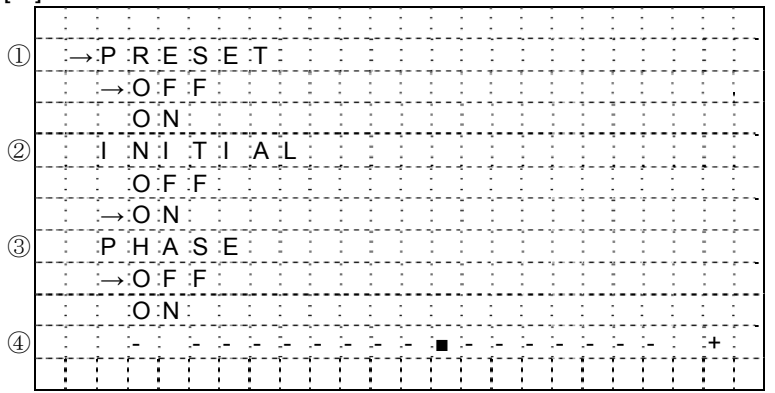

This is used to select the camera go back to "PRESET", "INITIAL", "PHASE" condition

1  $\ulcorner$  <code>PRESET</code>  $\large \downarrow$  : Set to ON camera will be reset and set to default data.

O  $\ulcorner$  INITIAL  $\lrcorner\,$  select  $\vdots$  Set to ON lens is action,Set to OFF lens is do not action.

③ 「PHASE」 adj select : Set to OFF ext-sync is disable,Set to ON ext-VD sync is enable, (EXT-VD signal must be input)

12

④PHASE set to ON sync-phase adjustment.

After setting, push [PRI] key to go back to the main menu page.

The menu at next page

at "PRESET" position push [DOWN] key can into this menu.

#### [11]. MARK MENU

|    |                   |   |   | : |   |   |     | : | : |   |   |   |   | - |   |   | : |   |     |     |     |     |     |
|----|-------------------|---|---|---|---|---|-----|---|---|---|---|---|---|---|---|---|---|---|-----|-----|-----|-----|-----|
| 1) | <br>M             | A | R | K | - | 2 |     |   | 2 | 2 |   |   | 2 |   | : | : | : | : | :   | 677 | 200 | 977 | 5   |
|    | <br>$\rightarrow$ | 0 | F | F |   |   | 200 |   |   | : | : |   | 2 |   | : | : | : | : | :   | 200 | 277 | 200 | 577 |
|    | <br>              | 0 | N |   | : | : | :   | : | 2 | 2 |   |   | : |   | : | : | : | : | :   | :   | 277 | 200 |     |
|    |                   | : | : | : | : | : | :   | : | : | : | : | : | : | : | : | : | : | : | :   | :   | :   | :   | :   |
| ľ  | <br>              |   | : |   |   |   | :   | : | : | : |   |   | : | : | : | : | : | : | :   | :   | 277 | :   |     |
|    |                   | : | : | : | : | : | :   | : | : | : |   |   | : |   | : | : | : | : | :   | :   | :   | :   |     |
| ľ  | <br>              | - | : | : |   |   |     | : |   |   | : |   | : | : | : | : | : | : | 200 | 2   | 377 | 200 | 5   |
|    |                   |   | : |   |   |   |     |   |   | : |   |   |   |   | : | : | : | : |     |     | 577 | 5   | :   |
|    |                   |   | : | : | : | : | :   | : |   | : |   |   | : |   | : | : | : | : | :   | :   | :   | 5   | ;   |
| ľ  |                   |   |   |   |   |   |     |   |   |   |   |   |   |   |   |   |   |   |     |     |     |     |     |
|    | <br>              | Ī | 1 | 1 | ł | 1 | 1   | ł | 1 | 1 |   |   |   | 1 |   | ! |   | 1 | 1   | Ē   | 1   | Ē   | Ī   |

This is used to select the cross line display ON / FF.

 $\textcircled{1}\$  [MARK] : Cross line ON/OFF select, set ON cross line display, set OFF cross line is hidden.

#### [12]. GAMMA MENU

| _          | <br>  | _   |     | -  |    | - | -  |   |   |   |   |   |   |   |   |        |   |   |     |   |          |   |   |
|------------|-------|-----|-----|----|----|---|----|---|---|---|---|---|---|---|---|--------|---|---|-----|---|----------|---|---|
|            |       | :   | :   | :  | 1  | : | 1  | : |   |   |   |   |   |   |   |        |   |   |     |   |          |   |   |
| $\bigcirc$ | <br>G | A   | :M  | :M | A  |   |    |   |   |   |   |   |   |   |   |        |   |   | :   |   |          |   |   |
| ٠          | <br>  | ÷.  |     |    |    |   |    |   |   |   |   |   |   |   | ÷ |        |   |   |     |   |          |   |   |
|            | :→    | ÷Τ  | ÷Υ  | ∶Ρ | ΞE | : | ∶A | : |   | : |   |   |   |   | : |        |   |   | :   | : |          | - |   |
|            |       | T   | Y   | P  | ΞE | : | В  | : |   | : |   |   |   |   |   |        |   | : |     | : |          | : |   |
|            | <br>  |     |     |    |    |   |    |   |   |   |   |   |   |   |   |        |   |   |     |   |          |   |   |
|            |       |     |     |    | -  | : | :  |   |   |   |   |   |   |   |   |        |   |   |     |   |          | - |   |
|            | <br>  |     |     |    |    |   |    |   |   |   |   |   |   |   |   |        |   |   |     |   |          |   |   |
|            |       |     |     |    |    |   |    |   |   |   |   |   |   | - |   |        |   |   |     |   |          |   |   |
|            |       |     |     |    |    |   |    |   |   |   |   |   |   |   |   |        |   |   |     |   |          |   |   |
|            |       |     |     |    | -  |   |    | - | - | - |   | - | - |   | - |        |   |   | -   | - |          | - |   |
|            |       |     |     |    |    |   |    |   | ' |   |   |   |   |   |   | ·      |   |   |     |   | <u> </u> |   |   |
|            |       |     |     |    |    |   |    |   |   |   |   |   |   | - |   |        |   |   |     |   |          |   |   |
|            | <br>  |     |     |    |    |   |    |   |   |   |   |   |   |   |   |        |   |   |     | : |          |   |   |
|            |       | •   |     |    |    | • | •  | • |   |   | • |   |   | • | • |        | • |   | ·   | · |          |   |   |
|            |       | ÷., | ÷ . | :  | ÷  | : | ÷  |   |   |   |   |   |   |   |   |        |   |   |     |   |          |   |   |
|            | <br>  |     |     |    |    |   |    |   |   |   |   |   |   |   |   |        |   |   |     |   |          |   |   |
|            |       |     |     |    | -  |   |    |   |   |   |   |   |   |   |   |        |   |   |     |   |          | - |   |
|            |       |     |     |    |    |   |    |   |   |   |   |   |   |   |   | ·<br>· |   |   |     |   |          |   |   |
|            |       | 1   | 1   | 1  | 1  | 1 | 1  | 1 | 1 | 1 |   |   |   |   |   | 1      | 1 |   | i – | 1 |          |   | 1 |
|            |       |     |     |    |    |   |    |   |   |   |   |   |   |   |   |        |   |   | •   |   |          |   |   |

This is used to select the camera gamma correction.

① 「GAMMA」 select: TYPE-A gamma is 0.45, TYPE-B gamma is 1.0

### [13]. POWER ON MENU

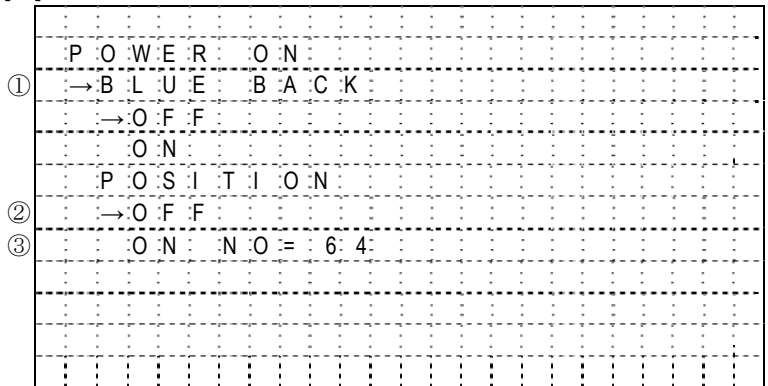

This is used to select the camera power on state.

- ① [BLUE BACK]: Set to OFF camaer power on initial is normal display, Set to ON camaer power on initial is display blue back.
- O  $[\mathsf{POSITION}\ \mathsf{OFF}\ ]$  : Camera power on lens position is current position.
- ③ 「POSITION ON」: Camera power on lens position is go to the designation position(1~64).

#### [14]. MOTION MENU

| · · · | 1 |   |    |   |    |   |   |   |               |   |   |       |   |   |   |   |   |   |   |   |   |   |   |
|-------|---|---|----|---|----|---|---|---|---------------|---|---|-------|---|---|---|---|---|---|---|---|---|---|---|
|       |   | : | :  | : | :  | : | : | : | :             | - |   |       |   | - |   |   |   |   |   |   | - |   |   |
|       |   | M | 0  | T | 1  | 0 | N | : | :             |   |   |       | : | : |   |   |   | : |   |   |   |   |   |
| D     |   | : | 0  | F | F  | : | : | : | :             | : |   |       | : |   |   |   |   |   |   |   |   |   | - |
|       |   | : | 0  | N | :  | : |   |   | :             |   |   | :     | : | : | : | : | : | : |   |   |   |   |   |
| 2)    |   |   | :→ | A | R  | Е | A |   |               |   |   |       |   |   |   |   |   |   |   |   |   |   |   |
| 3)    |   | : | :  | T | :1 | M | Е |   | $\rightarrow$ | 1 | 0 | <br>S | Е | С |   |   |   | : | - |   |   |   |   |
| ľ     |   | : |    |   | :  |   |   |   | :             | 3 | 0 | S     | E | С |   |   |   | : |   |   |   |   |   |
|       |   |   |    |   |    | - | : |   |               | 6 | 0 | S     | Έ | С |   |   |   |   |   |   |   |   |   |
|       |   | : | :  | : | :  | : |   | : | :             |   |   |       |   | : |   |   |   |   |   |   |   |   |   |
|       |   | : | :  | : | :  | ; | ; | ; | :             | : |   | ;     | : | : | ; | ; | ; | : | : | : |   |   |   |
| 4)    |   | : |    | S | ÷E | N | S |   | Ľ             | 0 | W | <br>- | - | - |   | - | - | - | - |   | Н | I |   |
|       |   |   | 1  |   | 1  | 1 |   |   |               |   |   | <br>  |   |   |   |   |   |   |   |   |   |   |   |

This is used to select the montion detcet function.
①Motion detect ON / OFF select.
②Motion detect area select.
③Motion detect output time select.
④Motion detect sensitive adjust.

#### [15]. MASK MENU

| -          | <u> </u> |               |    |          |   |    |   |    |    |    |     |   |    |    |   |   |   |   |     |   |   |   |   |   |
|------------|----------|---------------|----|----------|---|----|---|----|----|----|-----|---|----|----|---|---|---|---|-----|---|---|---|---|---|
|            |          | :             | :  | :        | : | :  | : | :  | :  | :  | -   | : | :  | :  |   | : | : | : | :   |   |   |   |   | : |
|            |          | Μ             | Α  | S        | K | :  |   | :  | :  |    | :   | : |    | :  |   |   |   |   | :   |   |   |   |   |   |
| 1          |          | $\rightarrow$ | Р  | 0        | S | i. | T | Ĩ  | 0  | N  |     | N | 0  | := | 6 | 4 |   |   |     |   |   |   |   |   |
| 2          |          |               | :M | A        | S | K  |   | :N | :0 | := | : 1 |   |    |    |   | : |   |   |     |   |   |   |   |   |
| 3          |          |               |    |          |   |    |   | 0  | F  | F  |     |   |    |    |   |   |   |   |     |   |   |   |   | : |
| 4          |          |               | :  | :        | : |    |   | :0 | :N |    | :→  | H | :- | S  | Т | A | R | Т | :=  | 2 | 0 |   |   | : |
| 5          |          |               | :  | :        | : | :  |   | :  | -  | :  | :   | H | -  | Е  | N | D |   |   | =   | 2 | 0 |   |   |   |
| 6          |          |               |    |          |   |    |   |    | -  |    |     | V | -  | S  | Т | Α | R | Т | =   | 2 | 0 |   |   |   |
| $\bigcirc$ |          |               |    |          | : | :  |   | :  | -  |    |     | V | -  | E  | N | D |   |   | :=  | 2 | 0 |   |   |   |
| 8          |          |               |    |          |   |    |   | :  | -  |    |     | С | 0  | N  | N | Έ | С | T | :́→ | 0 | F | F |   |   |
|            |          |               | -  | :        | 2 |    | 2 | 2  |    | 2  | 2   |   | 2  |    |   |   |   |   |     | 0 | Ν |   |   | : |
|            |          |               | Υ  | <u> </u> | Ţ | 1  | ] | T  | 1  | 1  | ]   | 1 | 1  | 1  |   |   |   |   | ]   | ] |   | ] | ! | [ |

This is used to select mask area size and position for each setable lens position.

①Lens position no. select(1~64)

2 MASK NO. select(1~4)

③MASK area display ON / OFF select.

④Hor. direction start position.

⑤Hor. direction end position.

<sup>(6)</sup>Ver. direction start position.

O Ver. direction end position.

⑧ZOOM action to link mask area, ON / OFF select..

#### [16]. OSD MENU

|            |                   |   | : |   |   |   |   |   |   |               |   |   |   |      |   | - |   |   |   |   |
|------------|-------------------|---|---|---|---|---|---|---|---|---------------|---|---|---|------|---|---|---|---|---|---|
|            | <br>0             | S | D |   |   |   |   |   |   |               |   |   |   |      |   | : |   |   |   |   |
| $\bigcirc$ | <br>$\rightarrow$ | P | 0 | S | 1 | T | 1 | 0 | N | $\rightarrow$ | 0 | F | F |      |   |   |   |   | - | : |
|            |                   |   | : |   |   |   |   |   |   |               | 0 | Ν |   |      |   |   | : |   |   | : |
|            |                   |   | : |   |   |   |   |   |   |               |   |   |   |      |   |   |   |   |   |   |
| 2          |                   | M | 0 | T | 1 | 0 | N |   |   | $\rightarrow$ | 0 | F | F |      |   |   |   |   |   |   |
|            |                   |   | : |   | - |   |   |   |   |               | 0 | Ν |   |      |   |   |   |   |   |   |
|            | <br>:             | : | : | : | : | : | : |   |   |               |   |   |   |      |   |   | : |   |   |   |
| 3          | :                 | Z | 0 | 0 | M |   | M | Α | G | $\rightarrow$ | 0 | F | F |      |   |   |   |   |   |   |
|            | <br>:             | - | : |   |   |   |   |   |   |               | 0 | Ν |   |      |   |   |   | : |   |   |
|            | <br>:             |   | : |   |   |   |   | : |   |               |   |   |   |      |   |   |   |   |   |   |
|            |                   |   | [ |   |   |   |   |   |   |               |   |   |   | <br> | _ |   | [ |   |   |   |

This is used to select on screen display ON / OFF select. ①POSITION NO. display ON / OFF select. ②MONTION action display ON / OFF select. ③ZOOM times display ON / OFF select.

#### [17]. ZOOM+AF MENU

| • | - | - | - |   |   |    | -  |   |   |   |   |               |   |   |   |   |   |   |   |   |   |     |       |     |
|---|---|---|---|---|---|----|----|---|---|---|---|---------------|---|---|---|---|---|---|---|---|---|-----|-------|-----|
|   |   | : | : | : | : | :  | :  | : | : | - | : | :             |   | : | : |   | : | : | : | - | : |     |       | :   |
|   |   | Z | 0 | 0 | M | :+ | Α  | F | : |   | : | :             |   | : |   | : |   |   | : |   | : | :   | :     |     |
| 1 |   |   | Z | 0 | 0 | M  | :+ | Α | F |   |   | $\rightarrow$ | 0 | F | F |   |   |   |   |   |   |     |       | :   |
|   |   | : | : |   |   |    | :  | : | : |   | : | :             | 0 | N |   |   |   |   |   |   |   |     |       | :   |
|   |   |   | : | : | 2 | :  |    | : |   |   | : |               |   | : |   | : |   |   |   |   |   | :   | :     | :   |
| 2 |   |   | A | F | : | S  | 1  | е | е | р | : | :→            | 0 | F | F | : | : |   |   | : |   | :   | :     | :   |
|   |   |   | : |   | : |    |    |   |   |   | : |               | 0 | N |   | : |   |   |   |   | : | :   | :     | :   |
|   |   |   | : |   |   |    |    |   | 2 |   | : |               |   | : |   |   |   |   |   |   |   |     | :     | :   |
|   |   |   | : |   |   |    |    |   |   |   |   |               |   |   |   |   |   |   |   |   |   |     | :     | :   |
|   |   | : | : | : | : |    | :  | : | : | : | : | :             |   | : | : | : | : |   |   | : |   | :   | :     | :   |
|   |   |   |   |   |   |    |    |   |   | 2 | : | :             |   |   |   |   |   |   |   |   | : | 200 | 200   | 200 |
|   |   |   | 1 | 1 | 1 |    | 1  | 1 | 1 | 1 | } |               |   | ] | 1 |   |   |   |   |   |   | [   | [ ] ] |     |

This is used to select an occasion for auto focus action.

①ZOOM stops time execute lens focus once, action OFF / ON select.

②AF Sleep function ON / OFF select.

(As show screen stillness about 5 minutes cameras come into AF Sleep mode namely, as screen has bigger change time come back again act for normal mode namely.)

#### [18]. LANGUAGE MENU

|   | • |    |            |    |       |    |    |   |    |   |       |       |          |       |       |       |   |       |        |       |         |         |       |          |
|---|---|----|------------|----|-------|----|----|---|----|---|-------|-------|----------|-------|-------|-------|---|-------|--------|-------|---------|---------|-------|----------|
| ſ |   |    | :          | :  | -     | :  | :  | : | :  | : | :     | :     | :        | :     | :     | :     | : |       |        | :     | -       |         | :     | :        |
| ) |   | :L | A          | :N | G     | :U | A  | G | ΞE | : | :     | -     |          |       |       | :     | : | :     | :      | :     | :       | :       |       |          |
|   |   | _  | → E        | N  | G     | Ľ  | :1 | S | H  |   | :     |       |          | :     |       | :     | : |       | :      | :     | :       | :       | 5     |          |
| ľ |   |    | :C         | H  | 1     | :N | E  | S | E  |   | :     |       | 200      | :     |       | :     | : |       | :      |       | :       |         |       | :        |
| ľ |   |    |            | Α  | Р     | A  | N  | F | S  | F |       |       |          |       |       |       |   |       |        |       |         |         |       | -        |
| ŀ |   |    |            |    | -     |    |    | ÷ |    |   |       |       |          |       |       |       |   |       |        |       |         |         |       | ÷        |
|   |   |    | ÷          |    | ÷     | ÷  | ÷  | ÷ | ÷  |   |       |       |          | :     |       | ÷     |   | ;     |        |       | ;       | ;       | ÷     | ÷-       |
| - |   |    | ÷          | ÷  | ÷     |    | ÷  | ÷ | ÷  |   | ÷     |       | ÷        | :     | ÷     | ÷     |   | :     | :      | :     | <u></u> | ;       | ÷     | <u>-</u> |
|   |   |    | - <u>-</u> | ÷  | ÷     |    | ÷  | ÷ | ÷  |   |       |       | <u>.</u> | :     | ÷     | ÷     |   | ÷     |        |       | <u></u> | <u></u> | ÷     | ÷        |
| - |   |    |            |    |       |    |    |   |    |   |       |       |          |       |       |       |   |       |        |       |         |         |       |          |
| - |   |    |            |    |       |    |    |   |    |   |       |       |          | :<br> |       |       |   | :<br> | :<br>: |       |         | :<br>   |       |          |
|   |   |    |            |    | :<br> |    |    |   | :  |   | :<br> | :<br> | :<br>    | :     | :<br> | :<br> | : | :<br> | :<br>  | :<br> | -<br>   | :<br>   | :<br> | ÷-       |
|   |   |    | 1          | 1  | 1     | 1  | 1  | 1 | 1  | 1 | 1     | 1     | 1        | 1     | 1     | 1     | 1 | 1     | 1      | :     | 1       | 1       | 1     | 1        |

16

This is used to select OSD manu display language. ①OSD display language select, ENGLISH / CHINESE(Simp.) / JAPANESE

#### [19]. COMMUNICATION ID MENU

|             |   |     |   |       |    |    |          |   |          |           |   |    |   |       |       |   |   |   | _     |       |   |   |       |
|-------------|---|-----|---|-------|----|----|----------|---|----------|-----------|---|----|---|-------|-------|---|---|---|-------|-------|---|---|-------|
|             | : | :   | : | :     | -  | :  | :        | : | :        | -         | : |    |   |       |       |   | - | : |       |       |   | : |       |
|             | C | 0   | M | M     | ÷. | 1  | D        | : |          | :         | : |    |   | :     |       |   |   |   |       | :     |   | : |       |
| (1)         | : | → C | 0 | M     | M  |    | <u>.</u> | D | <u> </u> | <u></u> 1 | - |    |   |       | :     |   |   | : |       | :     | : |   |       |
| $\tilde{2}$ |   | M   | 0 | D     | F  |    | <br>:    |   | <br>:    | -<br>1    |   | :1 |   |       | •     |   | • |   |       |       | • |   |       |
|             |   |     |   | ÷     |    |    |          |   |          | -1        |   | N  |   |       |       |   |   |   |       |       |   |   |       |
|             | ; | ÷   | ÷ | ÷     |    | ÷  | ÷        | ÷ | ÷        | ÷         |   |    |   |       |       |   |   |   |       | :     | ; |   | ·     |
|             |   | ÷   | ÷ | ÷     |    | ÷  | ÷        | ÷ |          | ÷         | ÷ |    |   |       |       |   |   |   |       | ÷     |   |   |       |
|             | ; |     |   | ÷     |    |    |          |   |          |           | ÷ |    |   |       | :·    |   |   |   |       |       |   |   |       |
|             |   |     |   |       |    |    |          |   |          |           |   |    |   |       |       |   |   |   |       |       |   |   |       |
|             |   |     |   | -,    | -, | -, |          |   |          |           |   |    | · |       |       |   |   |   |       |       |   |   |       |
|             |   |     | : | :<br> |    | :  |          | : | :<br>    | :<br>     |   | :  | : |       | :     |   |   |   |       |       |   |   |       |
|             |   |     | ÷ |       |    |    | ÷        |   | <u>.</u> |           |   |    |   | :<br> | ;<br> |   |   |   | -<br> | :<br> |   |   | :<br> |
|             |   | 1   | 1 | 1     | ł  | 1  | 1        | 1 | 1        | 1         | 1 | 1  |   | 1     | 1     | 1 | 1 |   | !     | !     |   |   |       |

This is used to select communcation ID and mode.

OMODE choice

1:1 : One controller to control one Camera.

1:N : One controller to control many Camera.